UNITED ARAB EMIRATES MINISTRY OF ENERGY & INFRASTRUCTURE

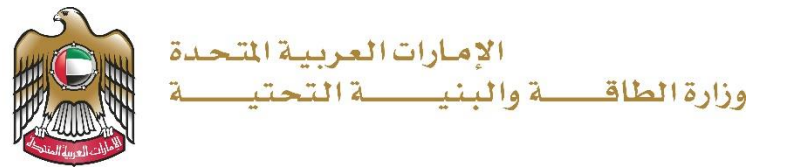

**User Manual** 

## Request to Renewal Non-Objection Certificate Service

V 3.0 2021

- 1. Open MOEI website: <a href="https://www.moei.gov.ae">https://www.moei.gov.ae</a>
- 2. Click on "LOGIN" on the header

| UNITED ARAB EMIRAT<br>MINISTRY OF ENERGY | 'ES<br>& INFRASTRUCT | URE              |              |           |                       | login      | 🔕 SETTING   🚯 TOUR   🕼 FAQ |
|------------------------------------------|----------------------|------------------|--------------|-----------|-----------------------|------------|----------------------------|
| ABOUT MINISTRY                           | SERVICES             | KNOWLEDGE CENTRE | MEDIA CENTRE | OPEN DATA | DIGITAL PARTICIPATION | CONTACT US | Q يېپد                     |

3. Then it will redirect you to the Login page, you can login by email registered and password or using UAE PASS.

| Member Login                                                                            |                                               |                         |
|-----------------------------------------------------------------------------------------|-----------------------------------------------|-------------------------|
| Dear Client, this service needs to login is<br>registered information or register a new | nto the page. So, please use your<br>account. |                         |
| Username or Email                                                                       | ्र<br>OR                                      |                         |
| Password                                                                                | £                                             | Sign in with UAE PASS   |
| Im not a robot                                                                          |                                               | residents and visitors. |
| Login Forgot password?                                                                  |                                               |                         |

4. From the home page, go to "Services" tab, then choose "Infrastructure Services".

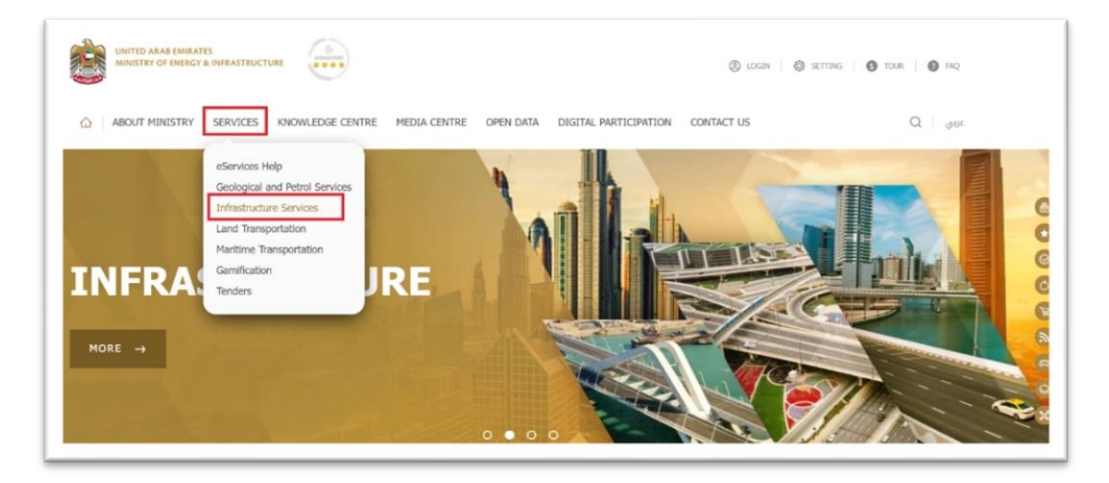

- 5. From Services Directory, choose the category "Federal Roads".
- 6. Then select the needed service "Request to Renewal Non-Objection Certificate", you can view the service Info or start the service immediately.

| eServices Help<br>Geological and Petrol Services | Infrastructure Services                                                        |                                    |  |  |  |  |  |  |
|--------------------------------------------------|--------------------------------------------------------------------------------|------------------------------------|--|--|--|--|--|--|
| Infrastructure Services                          | For all Housing Services, please visit Sheikh Zayed Housing Programme website  |                                    |  |  |  |  |  |  |
|                                                  | Type a keyword to search Q S                                                   | arch 🔚 📴                           |  |  |  |  |  |  |
| Tenders                                          |                                                                                | <b>(</b>                           |  |  |  |  |  |  |
| uick Links                                       | ULENN<br>Infrastructure Services Geological and Petrol Services Land Transport | Maritime Transport                 |  |  |  |  |  |  |
| CAREERS                                          |                                                                                |                                    |  |  |  |  |  |  |
| SERVICE DIRECTORY                                | Dams Services Federal Roads Federal Buildings Housing Services Inquiries Ser   | rvice                              |  |  |  |  |  |  |
|                                                  | Procurement Management Service Training Of University Students                 |                                    |  |  |  |  |  |  |
|                                                  | Request Value Estimate of Accident Damage Request Distance Measurement Request | to Issue Non-Objection Certificate |  |  |  |  |  |  |
|                                                  | START VIEW INFO                                                                | START VIEW INFO                    |  |  |  |  |  |  |
|                                                  | Request to Renewal Non-Objection Certificate                                   |                                    |  |  |  |  |  |  |
|                                                  | THAT VIEW HIND                                                                 |                                    |  |  |  |  |  |  |

## Ministry of Energy and Infrastructure

 Select "Infrastructure Development Dashboard" >> In "Notifications" section, the expired certificates will be listed for renewal. Or you can renew it from the table "Applications available for renew", by clicking "Renew" button.

| н   | ome > End User Dashboard         |                                                         |         |   |       |                          |                         |                    |                      |
|-----|----------------------------------|---------------------------------------------------------|---------|---|-------|--------------------------|-------------------------|--------------------|----------------------|
|     | MOID<br>Log Out                  |                                                         |         |   |       | Certificate a            | Notif<br>waiting renewa | C<br>fications (2) | <b>O</b><br>Settings |
| •   | Apply for new service            | User Dashboa                                            | rd      |   |       | EQ_6085<br>Valid Certifi | cate                    |                    |                      |
| :   | Tasks                            | ¢                                                       |         | 8 |       | ~                        |                         | (1)                |                      |
| Ô   | My Services                      | 1 1                                                     |         | з |       |                          | 1                       |                    |                      |
| ê   | My Certificates & Documents      | Submitted or Under Rejected<br>Review Services Services |         |   |       | Approved<br>Services     |                         | Tasks              |                      |
| Ê   | Applications available for renew |                                                         |         |   |       |                          |                         |                    |                      |
| ()  | Participation Requests           | Tasks                                                   |         |   |       | n                        |                         |                    |                      |
|     |                                  |                                                         |         |   |       |                          |                         |                    |                      |
| ►   | Apply for new service            | Applications available for                              | renew   |   |       |                          |                         |                    |                      |
| 88  | User Dashboard                   | Qualification (0)                                       | NOC (1) |   |       |                          |                         |                    |                      |
| (!) | Tasks                            | # APPLICATION NUMBER                                    |         |   | EXPIR | Y DATE                   | RENEW TIMES             | RENEW              |                      |
| ٢   | My Services                      | 1 NOCA2000                                              |         |   | 30/1  | 0/2019                   | 0                       | Renew >            |                      |
| Ê   | My Certificates & Documents      |                                                         |         |   |       |                          |                         | -                  |                      |

## Ministry of Energy and Infrastructure

## Renewal Non-Objection Certificate Service

8. Upload the documents (optional) and click "Complete Form".

| Application Number                                                                                                    | Renew Times                                                                                                    |
|----------------------------------------------------------------------------------------------------|----------------------------------------------------------------------------------------------------|
| NOCA2000_1                                                                                                    | 2                                                                                                    |
| Valid From Date                                                                                                    | Valid To Date                                                                                                    |
| 30/10/2019                                                                                                    | 27/04/2020                                                                                                    |
| Applicant Information                                                                                                    |                                                                                                    |
| Application Number                                                                                                    | Contact Person                                                                                                    |
| NOCA2000                                                                                                    | MOID                                                                                                    |
| Submitter Name                                                                                                    | Owner                                                                                                    |
| MOID                                                                                                    | Fewa                                                                                                    |
| Address                                                                                                    | Phone                                                                                                    |
| Qusaidath                                                                                                    | 0501112536                                                                                                    |
| NOC location<br>NOC location                                                                                                    |                                                                                                    |
| mirate                                                                                                    | Area                                                                                                    |
| Sharjah                                                                                                    | Masafi                                                                                                    |
| treet                                                                                                    |                                                                                                    |
|                                                                                                    |                                                                                                    |
| Nork Details                                                                                                    |                                                                                                    |
| Train From AD to DXB                                                                                                    |                                                                                                    |
| Application Attachments                                                                                                    |                                                                                                    |
| pplication Type                                                                                                    |                                                                                                    |
| Request to Issue NOC Certificate to Expand Roadside Service Line                                                                                                    |                                                                                                    |
| ile Name                                                                                                    |                                                                                                    |
| equest for renewal of the NOC certificate from the customer (signed and stamped) stating:<br>ddress, name and phone number of the contact person etc.), number of renewals (first or s | the reference number of the previous certificate issued, the customer's data (name,<br>econd renewal) Should not exceed 3 times |
| Autor Site                                                                                                    |                                                                                                    |
| Select File Drop files here                                                                                                    |                                                                                                    |
| st letter-Renew jpg                                                                                                    | 100% ×                                                                                                    |
| select File     Drop lines here     st     letter-Renew.jpg     Complete Form                                                                                                    | 100% ×                                                                                                    |

9. Pay the service fees (Note: an email will be sent to the customer including the payment receipt as an attachment).

| splication Service Fees (AED)                                                                                            | al arree to all Terms                               |
|----------------------------------------------------------------------------------------------------|-----------------------------------------------------|
| 200                                                                                                    |                                                     |
| 200                                                                                                    | MasterCard الدرمه البلکترونی کی الکترونی MasterCard |
|                                                                                                    |                                                     |
|                                                                                                    |                                                     |
| ion't have e-dirham nasscode? Click on help icon                                                                         | e-dirnam 🔍                                          |
| lon't have e-dirham passcode? Click on help icon                                                                         | e-dirnam 🔍 🗶                                        |
| oon't have e-dirham passcode? Click on help icon<br>lote: all cards are accepted but Dubai Islamic Bank                  | e-dirnam 🔍                                          |
| oon't have e-dirham passcode? Click on help icon<br>lote: all cards are accepted but Dubai Islamic Bank<br>Complete Form | e-dirnam 🔍                                          |

10. Fill the satisfaction survey about the eService, when the following pop-up shows up:

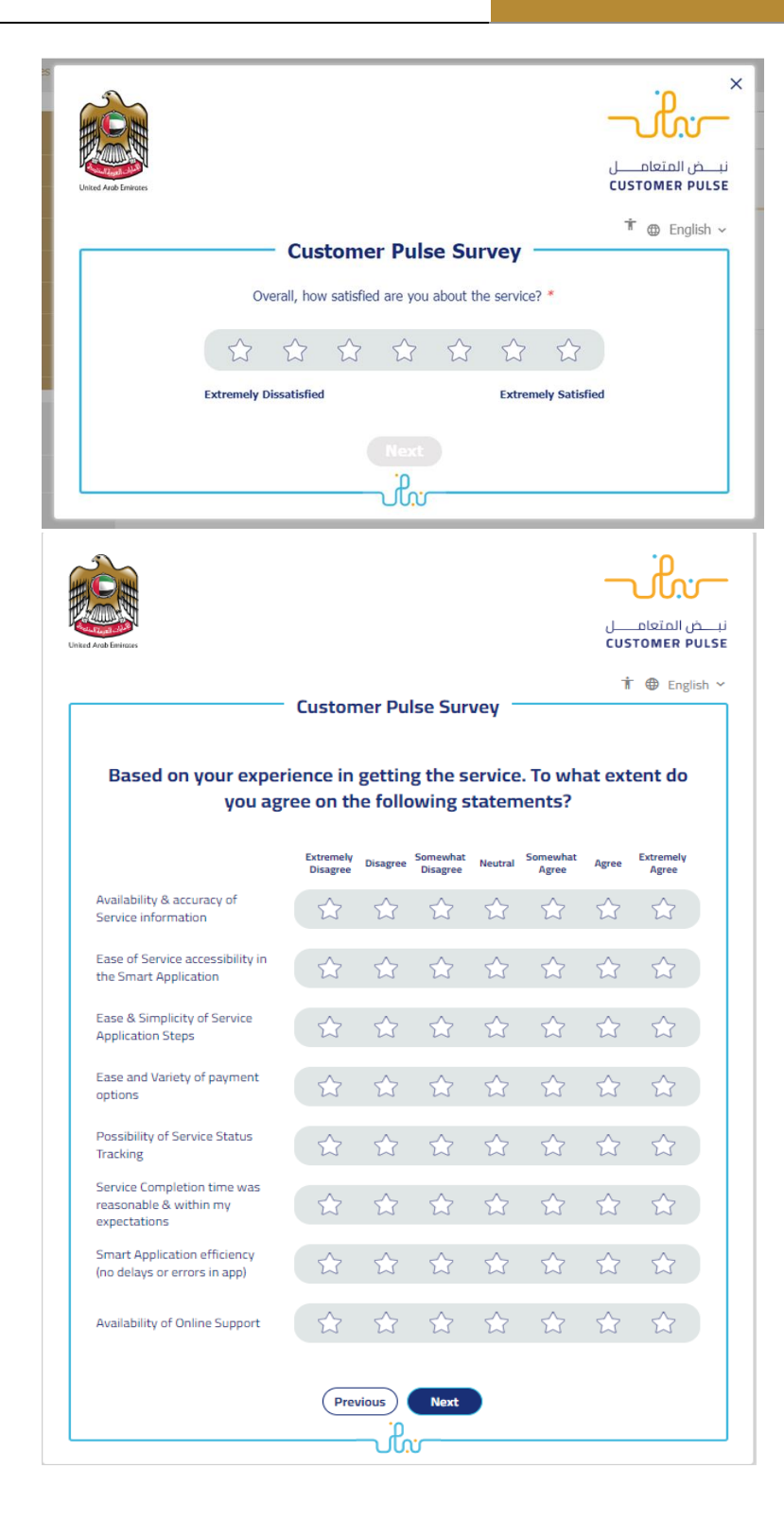

| United Arab Envices |                                                                                   | نبــــــــــن<br>دustomer pulse |
|---------------------|-----------------------------------------------------------------------------------|---------------------------------|
|                     | Customer Pulse Survey                                                             | † ⊕ English ~                   |
|                     | Is there anything else you would like to share with us?                           |                                 |
|                     | Please select                                                                     |                                 |
|                     |                                                                                   |                                 |
|                     | 2000 characters lefts<br>Kindly provide your mobile number or Email for follow up |                                 |
|                     |                                                                                   |                                 |
|                     | Previous Submit                                                                   |                                 |

11. When the request is approved by the ministry, then the NOC will be automatically issued and sent to the customer by email. Also, you can find, view and download all your reports, certificates and receipts from the end user dashboard.

| Apply for new service            | User Dashbo                           | ard                    |                           |                         | 62 Reply E2 ReplyAll E2 Forward                                                                                                    |  |
|----------------------------------|---------------------------------------|------------------------|---------------------------|-------------------------|----------------------------------------------------------------------------------------------------|--|
| BB Dashboard                     |                                       |                        |                           |                         | webmaster@moid.gov.ae                                                                                                    |  |
| C. M.C.                          |                                       |                        |                           |                         | MOEI -Finish working on the application number DA382                                                                                                    |  |
| <ul> <li>my services</li> </ul>  | Ø                                     | •                      | ~                         | 0                       | 5                                                                                                    |  |
| My Certificates & Documents      |                                       |                        |                           |                         | Message 2 DA382.pdf (124 ktt)                                                                                                    |  |
|                                  | 0                                     | 0                      | 1                         | 0                       |                                                                                                    |  |
| Applications available for renew | Submitted or Under<br>Review Services | Rejected               | Approved<br>Services      | Tasks Awaiting Customer |                                                                                                    |  |
| Dauticipation Democrate          |                                       |                        |                           |                         | الإندارات المربوية التلسية.<br>موزارة المانغات والتربيب الالسانية المربوية التلسيب التساويب التلسيب                                                                     |  |
| Paroopation nequests             |                                       |                        |                           |                         |                                                                                                    |  |
| A My Tenders                     | Mul stast Services                    |                        |                           |                         |                                                                                                    |  |
|                                  | my catest services                    |                        |                           |                         |                                                                                                    |  |
|                                  | All (7) Saved (6) Complet             | ed (1) Rejected (0) In | Progress (0) My Tasks (0) |                         | Dear Applicant,                                                                                                    |  |
|                                  | # BERINCE NAME                        | MPLICITION R           | COMPLETED DATE            | CERTIFICATES RECEIPTS   | We thank you for using the Ministry of Energy and Infrastructure electronic and smart services, and we would like to i<br>request has been recieved as described below: |  |
|                                  | Non Objection Certific                | ate DA382              | 16/12/2019                | <b>B</b>                | Service Descreption: Request to Issue No Objection Certificate                                                                                                    |  |
|                                  |                                       |                        |                           |                         | Application Number: <u>HOCA123</u><br>Application Status: Completed                                                                                                    |  |
|                                  |                                       |                        |                           | 1 - 1 From 1 Rem        |                                                                                                    |  |
|                                  |                                       |                        |                           |                         | Note: Please fill in the survey below to know your satisfaction about our service <u>http://kenvices.atmin.moid.gov.ae/en-us/Pages/5</u><br>service-distance            |  |
|                                  | Most Used Services                    | ← → Certificat         | es Receipts               |                         | For any inquiries, contact us on this number <u>R006634</u> Or via email customer.happiness@moel.gov.                                                                   |  |
|                                  |                                       | NOCA964                |                           |                         | Follow us in the Social Media Channels:                                                                                                    |  |
|                                  | A FEDERAL ROADS                       | NOC Ce                 | rtification odf           |                         |                                                                                                    |  |
|                                  |                                       | A7.80.00               | reneation.put             |                         | U 🖕 💭 🔘 💟                                                                                                    |  |
|                                  | Accident Damage                       | 4 0.1 MD [19           |                           |                         | Download MOEI App:                                                                                                    |  |
|                                  | Development by Brown who care         | A Dawn                 | land add                  |                         | Conductor & Anno Society                                                                                                    |  |
|                                  | another to the the democra of hollo   | - Down                 | iloau par                 |                         |                                                                                                    |  |